# 가 야 대 학 교 Office 365 이용 안내 메뉴얼

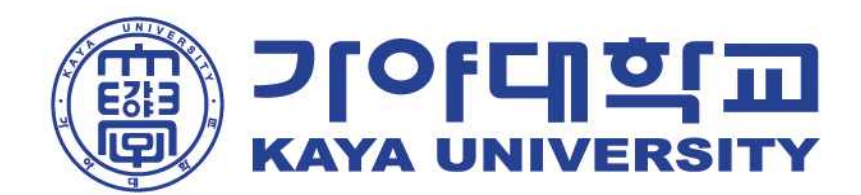

### 1. 포털시스템(<u>https://potal.kaya.ac.kr</u>) 로그인 후 <sup>Office365</sup> 버튼 선택

|           | 비인페이지   마이페이지   도움말   로그아웃 |
|-----------|----------------------------|
| Office365 | 통합정보   학과/기관 홈페이지   학교홈페이지 |

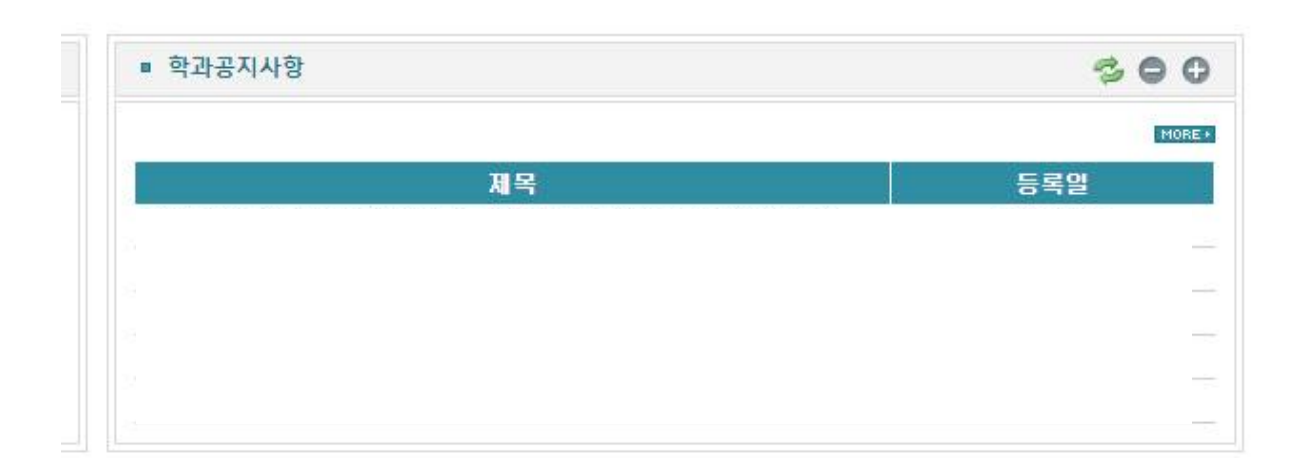

### ※ 재학생(휴학생)만 이용 가능하며 졸업생(제적생)은 계정 생성 불가

### 2. 연결되는 사이트에서 'Microsoft 365 계정 생성하기' 를 선택

#### 

표시 이름 변경 암호 재설정 계정 삭제 도움말 ♥

:0: ===

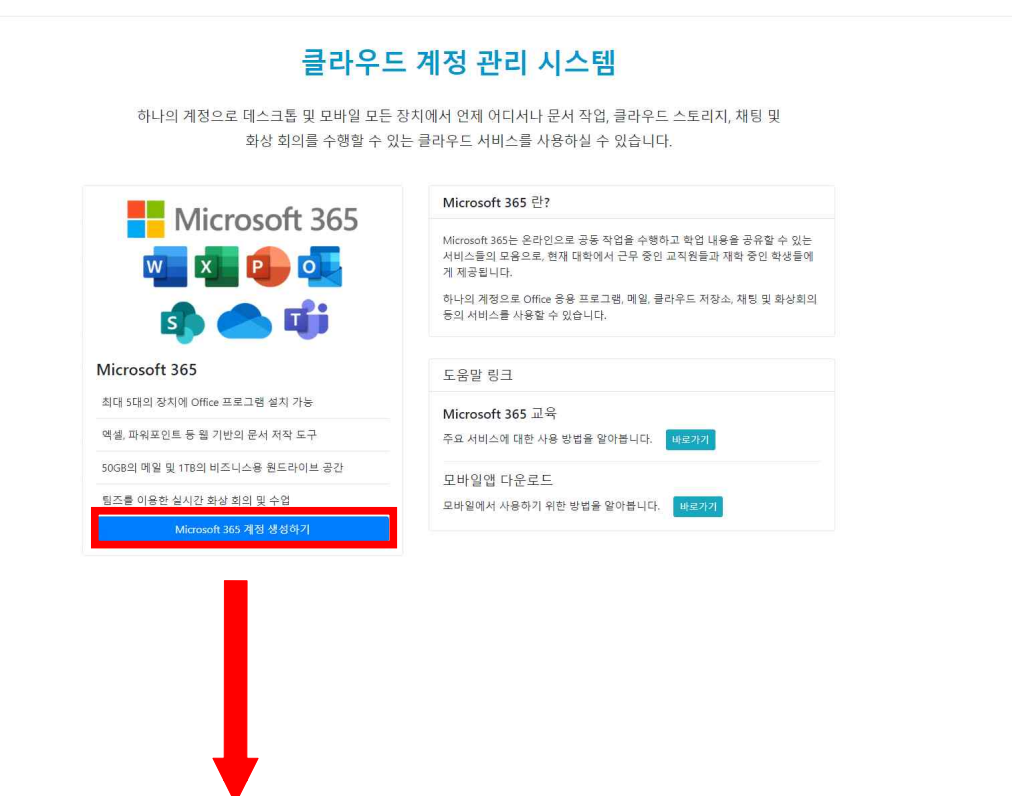

Microsoft 365 계정 생성하기

#### 3. 약관 동의

#### Microsoft 365 계정 생성하기 × 약관 동의 정보 입력 생성 완료 서비스 이용 약관 제 1 조 [목적] 본 약관은 '클라우드 계정 관리 시스템'의 운영 및 이용 관리의 기준과 사용자 및 시스템 운영 주체의 권리, 의 무 및 책임 사항을 정함 을 목적으로 한다. 제 2 조 [적용 범위] 본 약관은 '클라우드 계정 관리 시스템'을 통해 가입하는 Microsoft 365 사용자를 대상으로 한다. 제 3 조 [계정의 생성] \* 크기이트 게전은 생성회가 이해 너도 표현 비소련에 보이어 계전으로 크고이치어 전소 중 나비소 이용 ☐ 서비스 이용 약관 동의 (필수) ★ 개인정보 처리방침 1. 개요 클라우드 계정을 생성하기 위해 다음과 같은 개인 정보를 수집하고 있으며, 관계 법령에 따라 개인 정보가 안 전하게 관리될 수 있도록 필요한 사항을 처리하고 있습니다.

2. 개인 정보 수집 및 이용에 대한 동의

- 수집 항목: 이름, 학번/교번/직번
- 수집 목적: 클라우드 계정 생성 및 클라우드 서비스 제공
- 보유 기간: 클라우드 서비스 사용 중지(삭제) 전까지
- 미루이 비 보이아, 이 케이 저는 스치 미 이용에 대하여 도이 뜨느 것만하스 아이나 것만하지 것이 크다. ○ 개인정보 처리방침 동의 (필수) \*

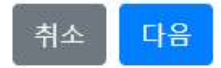

### 4. 가입 신청서 작성

| 약판 중의                 | 정보 입력             | 생성 완료             |
|-----------------------|-------------------|-------------------|
|                       |                   |                   |
| 필요한 정보를               | 입력한 후 계정 생성을 진행하셔 | ¶£                |
| 계정(ID) <mark>*</mark> | @                 | office.kaya.ac.kr |
|                       | 사용 가능한 계정(ID) 입   | ఓ다.               |
| 성 *                   | 김                 |                   |
|                       | 가야                |                   |
| 이름 *                  |                   |                   |
| 이듬 *<br>암호 입력         |                   |                   |
| 이듬 *<br>암호 입력         | <br>8자이상 문자 숫자    | 기호                |

- \* 계정(ID)는 새롭게 사용하게 될 E-mail 주소입니다.
- \* 새롭게 만들어지는 E-mail 주소는 계정(ID)@office.kaya.ac.kr 입니다.
- \* 비밀번호는 계정(ID)를 포함할 수 없으며 8자 이상의 문자, 특수문자, 숫자를 혼용하여 사용하여야 합니다.

#### 5. 계정 생성 완료

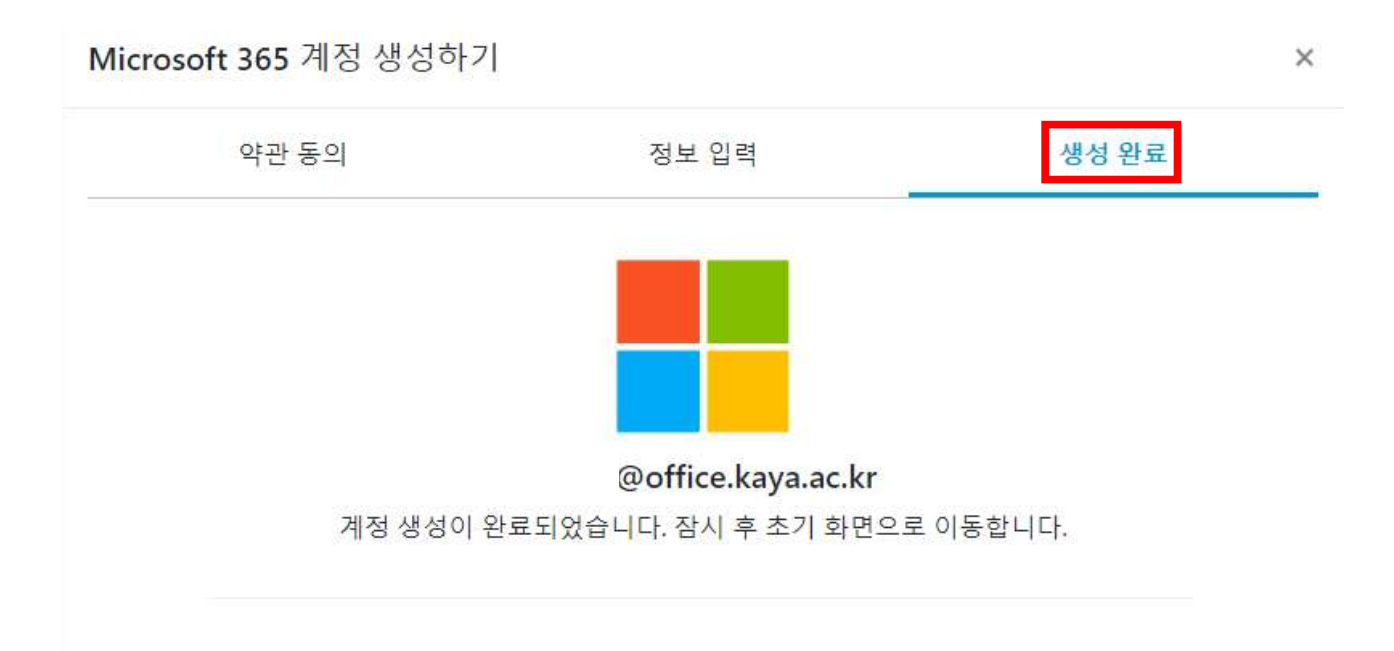

### \* 계정 생성 완료 후 초기화면으로 이동

#### 1. Microsoft 365 로그인하기 선택

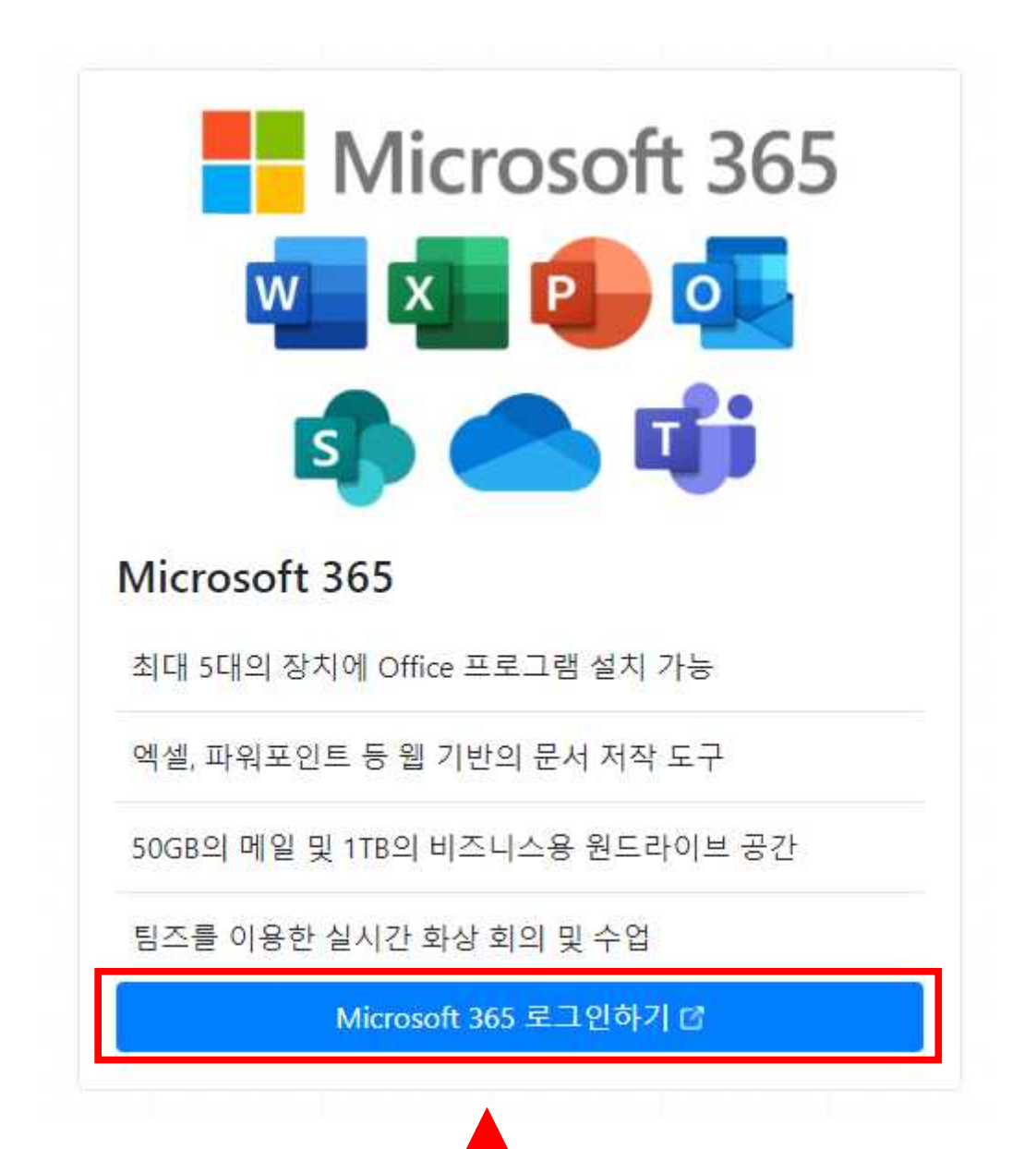

#### 2. 암호 입력 후 로그인 버튼 선택

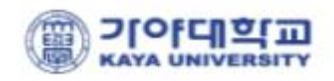

@office.kaya.ac.kr

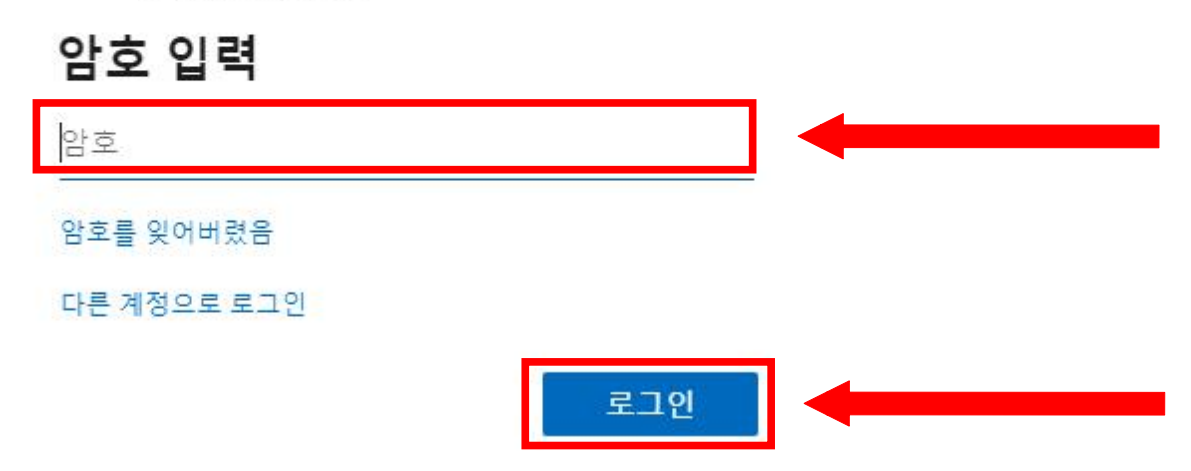

#### 3. 가입 후 최초 접속 시 설정 항목 (다음 버튼 선택)

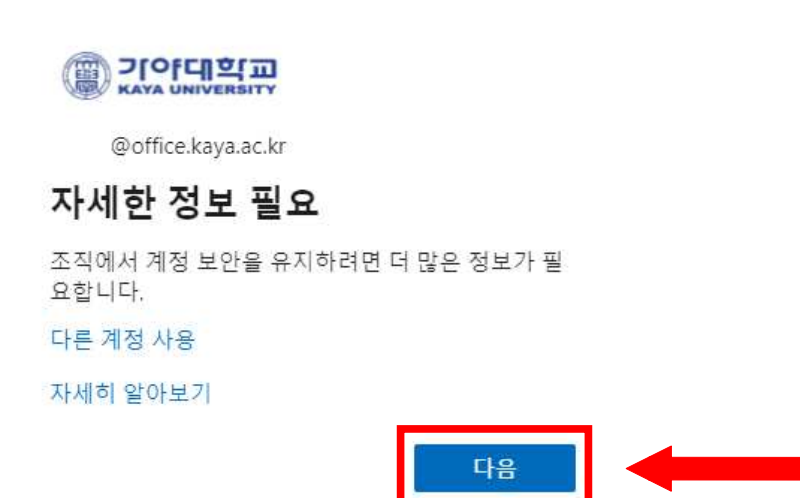

### 4. 암호 분실 시 재설정 및 보안과 관련하여 인증정보 입력

| 여성이 대한 액세스 권한 유지!           한 전 전문 이(가 구성되지 않았으니다. 지금 성장해서요.           • 전 전문 이(가 구성되지 않았으니다. 지금 성장해서요.           • 전 전문 이(가 구성되지 않았으니다. 지금 성장해서요.           • 전 전문 이(가 구성되지 않았으니다. 지금 성장해서요.           • 전 전문 이(가 구성되지 않았으니다. 지금 성장해서요.           • 전 전문 이(가 구성되지 않았으니다. 지금 성장해서요.           • 전 전문 이(가 구성되지 않았으니다. 지금 성장해서요.           • 전 전문 이용이 이(가 구성되지 않았으니다. 지금 성장해서요.           • 전 전문 이용이 이(가 구성되지 않았으니다. 지금 성장해서요.           • 전 전문 이용이 이(가 구성되지 않았으니다. 지금 성장해서요.           • 전 전문 이용이 이(가 구성되지 않았으니다. 지금 성장해서요.           • 전 전문 전문 방법 그 전망 전문도           • 여러         · · · · · · · · · · · · · · · · · · · |                                                 |                                                          |                     |                                 |               | @office.kaya.ac.kr   <b>?</b>   |
|----------------------------------------------------------------------------------------------------|-------------------------------------------------|----------------------------------------------------------|---------------------|---------------------------------|---------------|---------------------------------|
| Re R R R R R R R R R R R R R R R R                                                                                                    | 계성에 대한 액세                                       | 스 권한 유지!                                                 |                     |                                 |               |                                 |
| 최본편이 양초를 사용철할 수 있도록 포상에 위해 및 가지 상품을 수 인하지 유지하는 이 영호를 활용하여 회원님을 수정으로 여러하지는 않습니 다.<br>다. 다지 회원님의 제품을 다른 안전에 유지하는 내 사용합니다. 이렇<br>같은 전자 비일 이(가) 구성되지 않았습니다. 지금 설정하세요.                                                                                                    |                                                 |                                                          |                     |                                 |               |                                 |
| <ul> <li>● 안동 전화 이(가) 구성되지 않았습니다. 지금 설정하세요.</li> <li>● 안동 전화 해일 이(가) 구성되지 않았습니다. 지금 설정하세요.</li> <li>마정 취소</li> </ul>                                                                                                    | 회원님이 암호를 새설정할 수 있도록 보<br>다. 단지 회원님의 계정을 더욱 안전하게 | 상아기 위해 몇 가지 정보를 수십아<br>'유지하는 데 사용합니다. <mark>아래 올선</mark> | 여 회원님의<br>1 중 최소 17 | 신분을 확인해야 합니다. 이<br>#를 설정해야 합니다. | 성모들 활용하여 회원님; | 들 스팸으로 격 <mark>리</mark> 아시는 않습니 |
| ● 양종 전자 미일 이(가) 구성되지 않았습니다. 지금 설정하세요.         마정       취소         ************************************                                                                                                    | 인증 전화 이(가) 구성되지 않았습니                            | 다. 지금 설정하세요,                                             |                     |                                 |               |                                 |
| 마정       취소         62021 Microsoft       법적 교지 사장   기인정보보조         아래의 인증 전화 번호를 확인하세요.       생선이 14:53여 만르릴나다.         안국 (+82)       ✔         한국 (+82)       ✔         문자 받기       내게 전화 결기         인증 코드가 포함된 문자 메시지를 보냈습니다.       확인         확인       다시 시도                                                                                                    | 💶 인증 전자 메일 이(가) 구성되지 않았                         | 습니다. 지금 설정하세요.                                           |                     |                                 |               |                                 |
| 02021 Microsoft 법적 고지 사람   개인정보보표       세선에 14:55여 만르됩니다.         아래의 인증 전화 번호를 확인하세요.       이증 전화         인증 전화       전국 (+82)         한국 (+82)       ✓         문자 받기       내게 전화 걸기         인증 코드가 포함된 문자 메시지를 보냈습니다.       확인         확인       다시 시도                                                                                                    | 마침 취소                                           |                                                          |                     |                                 |               |                                 |
| 62021 Microsoft 범적고지사항   개인정보보호       세선에 14:53에 만르됩니다.         이라 전화 번호를 확인하세요.         이라 전화 번호를 확인하세요.         인증 전화       이라 제요.         한국 (+82)          문자 받기       내게 전화 걸기         인증 코드가 포함된 문자 메시지를 보냈습니다.       확인         학원       다시 시도                                                                                                    |                                                 |                                                          |                     |                                 |               |                                 |
| 02021 Microsoft 별적 교지 사람   개인정보보로       세선이 14:59여 만르킬니다.         아래의 인증 전화 번호를 확인하세요.       0         인증 전화       전국 (+82)         한국 (+82)       ✓         문자 받기       내게 전화 걸기         인증 코드가 포함된 문자 메시지를 보냈습니다.       확인         함인       다시 시도                                                                                                    |                                                 |                                                          |                     |                                 |               |                                 |
| € 2021 Microsoft 별적 고지 사람   개인정보보로       세선의 14:55에 한루립니다.         아래의 인증 전화 번호를 확인하세요.          인증 전화       전국 (+82)         한국 (+82)          문자 받기       내게 전화 결기         인증 코드가 포함된 문자 메시지를 보냈습니다.       확인         확인       다시 시도                                                                                                    |                                                 |                                                          |                     |                                 |               |                                 |
| 02021 Microsoft 법적 교지사관   개인정보보초       M선인 14:53에 만르됩니다.         아래의 인증 전화 번호를 확인하세요.          인증 전화       전국 (+82)         한국 (+82)          문자 받기       내게 전화 결기         인증 코드가 포함된 문자 메시지를 보냈습니다.       확인         확인       다시 시도                                                                                                    |                                                 |                                                          |                     |                                 |               |                                 |
| 아래의 인증 전화 번호를 확인하세요.<br>인증 전화<br>한국 (+82)<br>문자 받기 내게 전화 걸기<br>인증 코드가 포함된 문자 메시지를 보냈습니다.<br>확인 다시 시도                                                                                                    | ©2021 Microsoft 버젼 그지 사라 i 개이                   | 전부분홍                                                     |                     |                                 |               | 세션이 14•53에 마르티니다                |
| 인증 전화<br>한국 (+82)<br>문자 받기 내게 전화 걸기<br>인증 코드가 포함된 문자 메시지를 보냈습니다.<br>학인 다시 시도                                                                                                    | 아래의 인증 전화 번호를 환                                 | 이하세요.                                                    |                     |                                 |               |                                 |
| 한국 (+82) ✓<br>문자 받기 내게 전화 걸기<br>인증 코드가 포함된 문자 메시지를 보냈습니다.<br>▲ 확인 다시 시도                                                                                                    | 이즈 저하                                           |                                                          |                     |                                 |               |                                 |
| 문자 받기 내게 전화 걸기<br>인증 코드가 포함된 문자 메시지를 보냈습니다.<br>                                                                                                    | 한국 (+82)                                        |                                                          | ~                   |                                 |               |                                 |
| 문자 받기     내게 전화 걸기       인증 코드가 포함된 문자 메시지를 보냈습니다.         확인     다시 시도                                                                                                    |                                                 |                                                          |                     |                                 |               |                                 |
| 인증 코드가 포함된 문자 메시지를 보냈습니다.<br>확인 다시 시도                                                                                                    | 문자 받기                                           | 내게 전화 걸기                                                 |                     |                                 |               |                                 |
| 확인 다시 시도                                                                                                    | 인증 코드가 포함된 문자 메                                 | 시 <mark>지</mark> 를 보냈습니다.                                |                     |                                 |               |                                 |
| 확인 나시 시노                                                                                                    | ſ                                               |                                                          |                     | =101                            | FULL U.F.     |                                 |
|                                                                                                    |                                                 |                                                          |                     | 확인                              | 나시 시노         |                                 |

뒤로

#### 5. 인증정보 입력 후 마침 버튼 선택

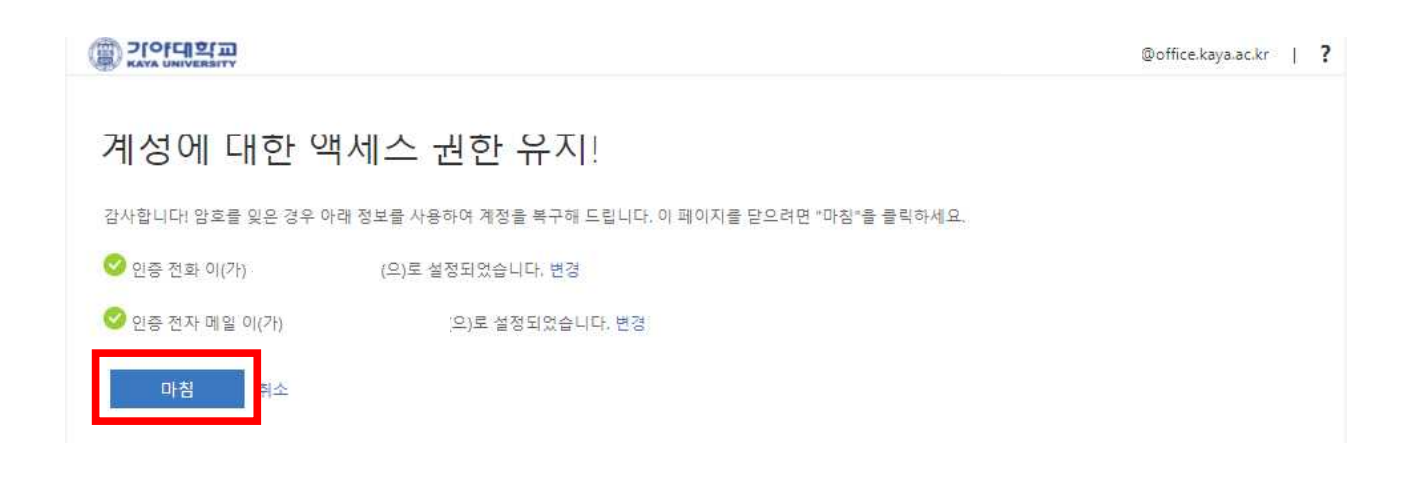

### 6-1. 로그인 후 Office 365 웹에서 사용

| ▲ 안녕하세요. office 설치 ~                                                                  |  | ^ |
|---------------------------------------------------------------------------------------|--|---|
| ♥ 최근 고정된 나와공유된 방색 주 업로드 및 열기                                                          |  |   |
| 집                                                                                     |  |   |
| 조근 물더           조근 물더           조근 물더 없음<br>OneDrive(의료 이동하면 최근에 연 물더의 목록이 여기에 표시됩니다. |  |   |

### 6-2. Office 365 웹에서 사용 예시 (아래와 같이 엑셀에서 새 통합 문서를 생성하여 작업 가능)

|           | uth=2&dome=1           | ~ ≜ ∂   ≦×                                                            |
|-----------|------------------------|-----------------------------------------------------------------------|
| iii Excel | · 경색                   |                                                                       |
| ሰ         |                        |                                                                       |
| $\oplus$  | 새로 만들기                 | 새 높알 꾼서가 저상되는 위지: 📥 OneDrive 저식 파일 즐기기 ^                              |
| e         | + -                    |                                                                       |
| a         |                        |                                                                       |
| •         | 새 빈 통합 분석 Excel 시작 에버그 | 1인 달역 프로젝트 주적 목록 만들기 목록 합계                                            |
| ō -       |                        | 추가 서식 파일 🔿                                                            |
| -         | 치그 규저되 나아고으되 타세        | 조 어르드 미 여기                                                            |
| S.        | <u>4</u> 200 940mb by  |                                                                       |
| \$        |                        | 25 <sup>20</sup>                                                      |
| dji       |                        | a 🔏 📼                                                                 |
| 5         |                        |                                                                       |
| 12        | 최<br>다른 사용자와 공유하고 동동   | 근 온라인 통합 문서 없음<br>5 작업합니다. 시작하려면 새 통합 문서를 만들거나 여기에 끌<br>이서 업로드하고 여세요. |
|           |                        | OneDrive(으)로 이동 →                                                     |

### 6-3. Office 365 설치 (Office 설치 버튼을 선택하여 설치)

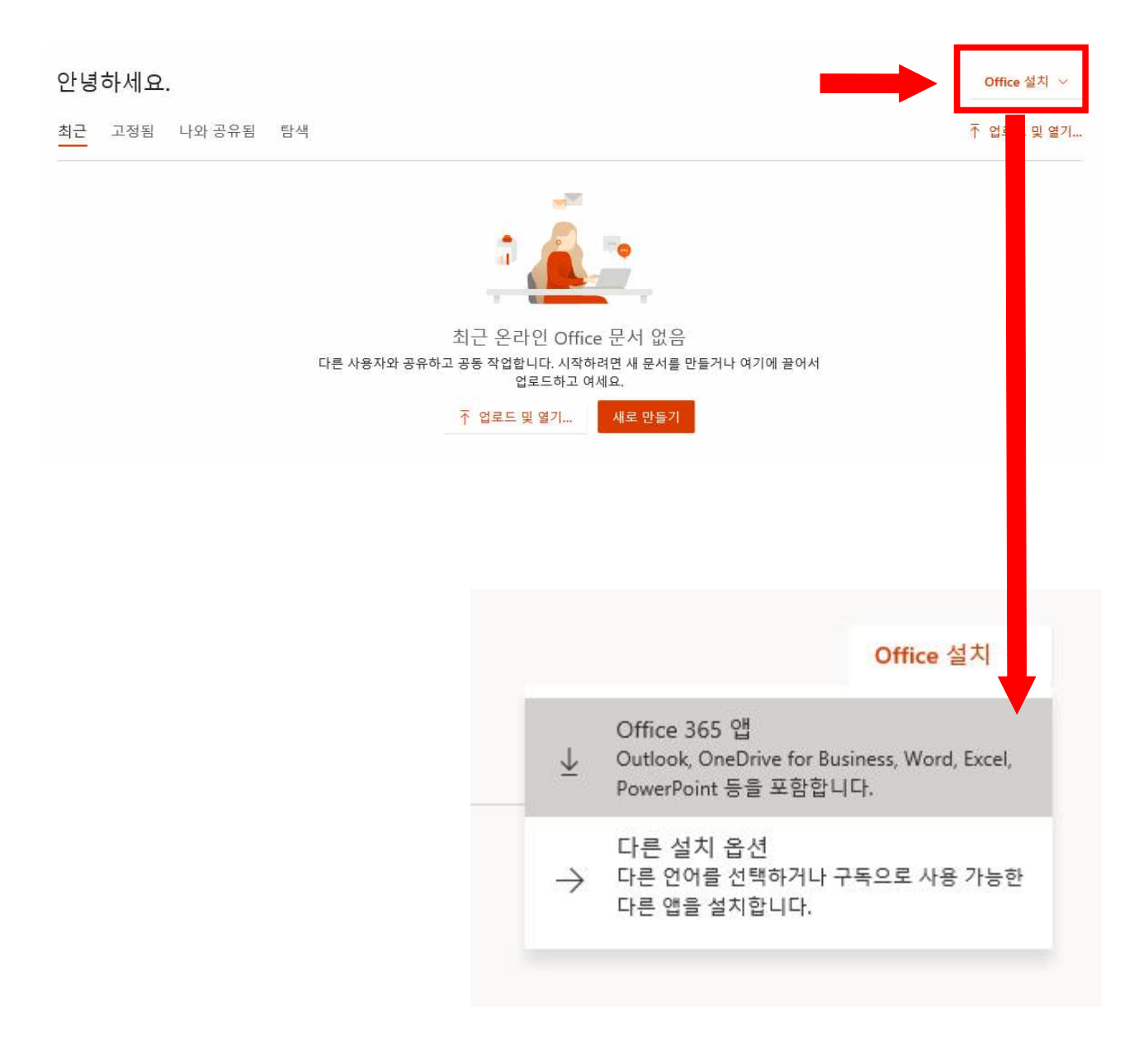

### 6-4. 실행 또는 저장 버튼을 선택하여 설치작업 진행

|        | 몇 가지 단계가 더 있습니다.                                                                                  |                                |                                                                                   |
|--------|---------------------------------------------------------------------------------------------------|--------------------------------|-----------------------------------------------------------------------------------|
|        | Run                                                                                               | Yes                            | Activate Office                                                                   |
| ive    | ● [실행] 클릭                                                                                         | 🦻 "예"를 선택합니다.                  | ③ 온라인 상태 유지                                                                       |
| 9      | 화면 아래쪽에서 확인하거나<br><alt>+<n>를 누르세요,</n></alt>                                                      | 설치를 시작하려면 예를 클릭하세요.            | 설치 후 Office을(를) 시작하고 Office 365<br>에 사용하는 계정<br>@office.kaya.ac.kr)으로 로그인하<br>세요. |
|        | 닫기 설치하는 데 도움이 풀                                                                                   | 실요하신가요?                        |                                                                                   |
| re(으)로 | ol⊱ →                                                                                             |                                |                                                                                   |
| c2rs   | <b>setup.officeapps.live.com</b> 의 <b>OfficeSetup.exe</b> (7.63M<br>이 형식의 파일은 사용자의 컴퓨터에 피해를 줄 수 있 | B)물(룹) 실행하거나 저장하시겠습니까?<br>습니다. | ×<br>실형(R) 저장(S) ▼ 취소(C)                                                          |

### 3. Office 365 계정 이름변경/암호재설정/계정삭제

7. [표시 이름 변경] 로그인 후 우측 상단의 '표시 이름 변경' 선택

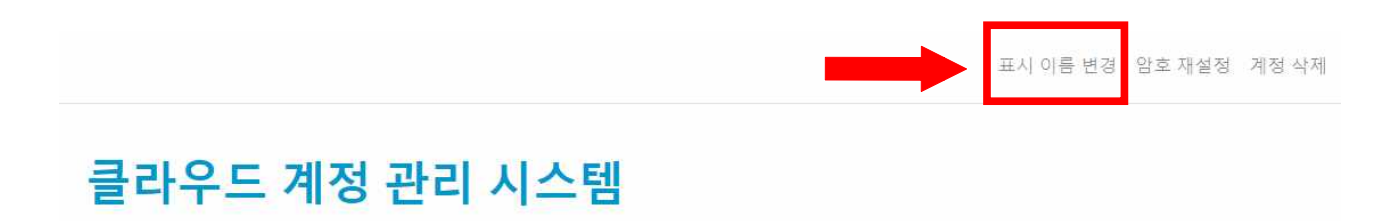

### 7-1. 변경할 내용을 입력 후 저장 버튼 선택

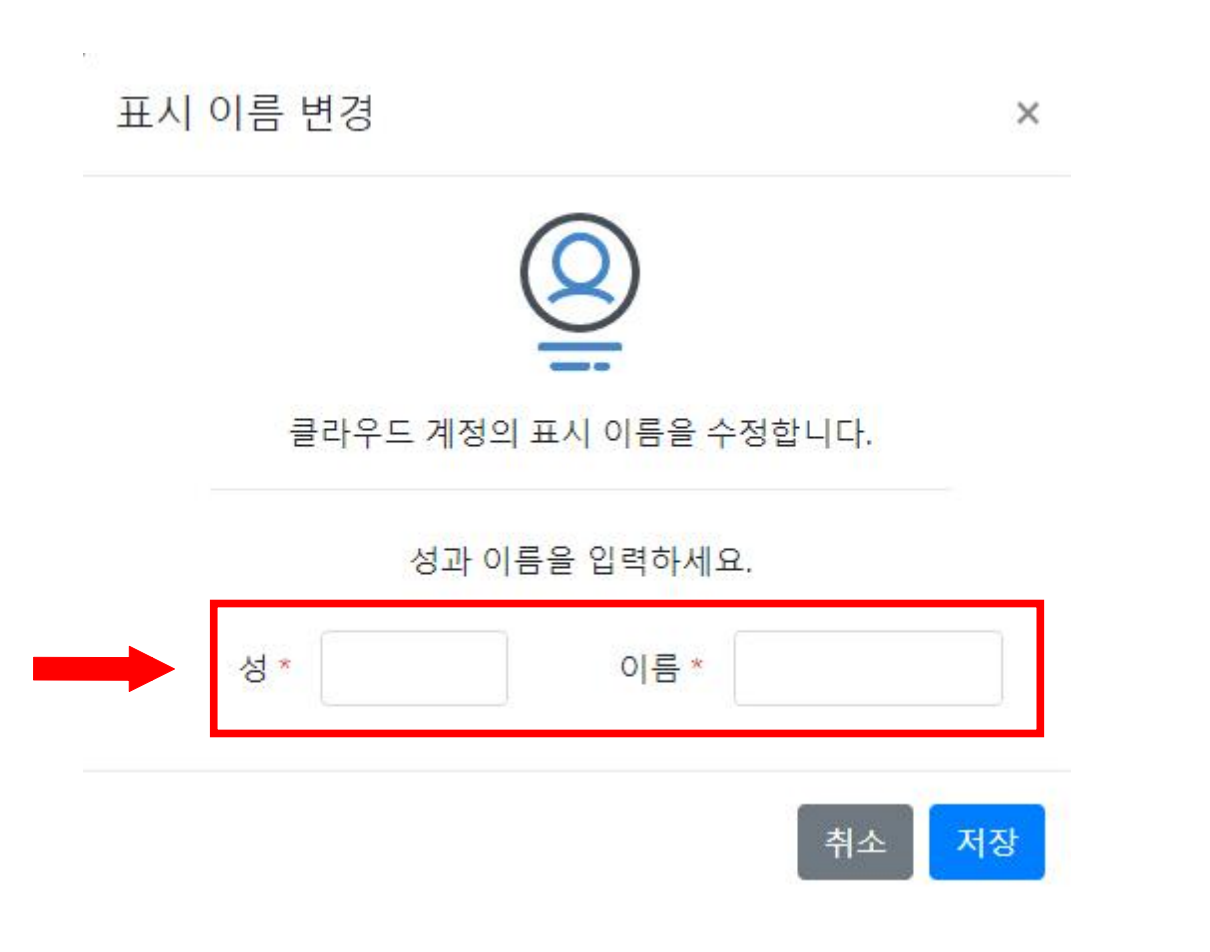

### 3. Office 365 계정 이름변경/암호재설정/계정삭제

7-2. [암호 재설정] 로그인 후 우측 상단의 '암호 재설정' 선택

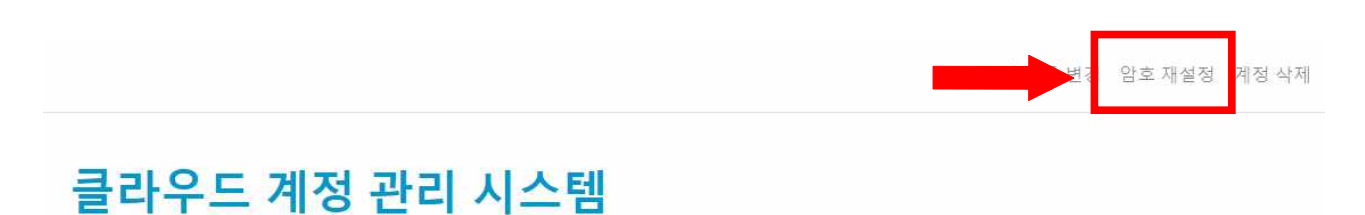

#### 7-3. 변경할 암호를 입력 후 암호 재설정 버튼 선택

암호 재설정

×

|              | Ċ.                |
|--------------|-------------------|
| 클라우드 계정의 암호를 | 를 입력한 암호로 재설정합니다. |
| 암호 입력        | 암호 입력             |
|              | 8자이상 문자 숫자 기호     |
| 암호 확인        | 암호 확인             |
|              |                   |

3. Office 365 계정 이름변경/암호재설정/계정삭제

7-4. [계정 삭제] 로그인 후 우측 상단의 '계정 삭제' 선택

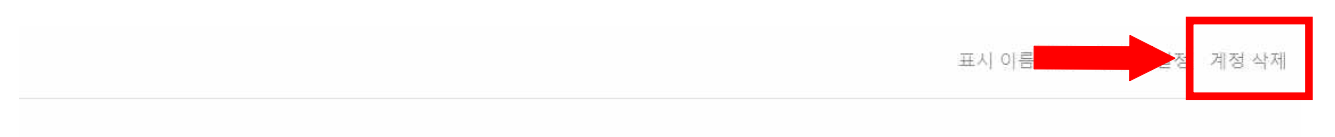

### 클라우드 계정 관리 시스템

#### 7-5. 삭제할 계정을 선택 및 하단의 동의 체크 후 계정삭제 버튼 선택

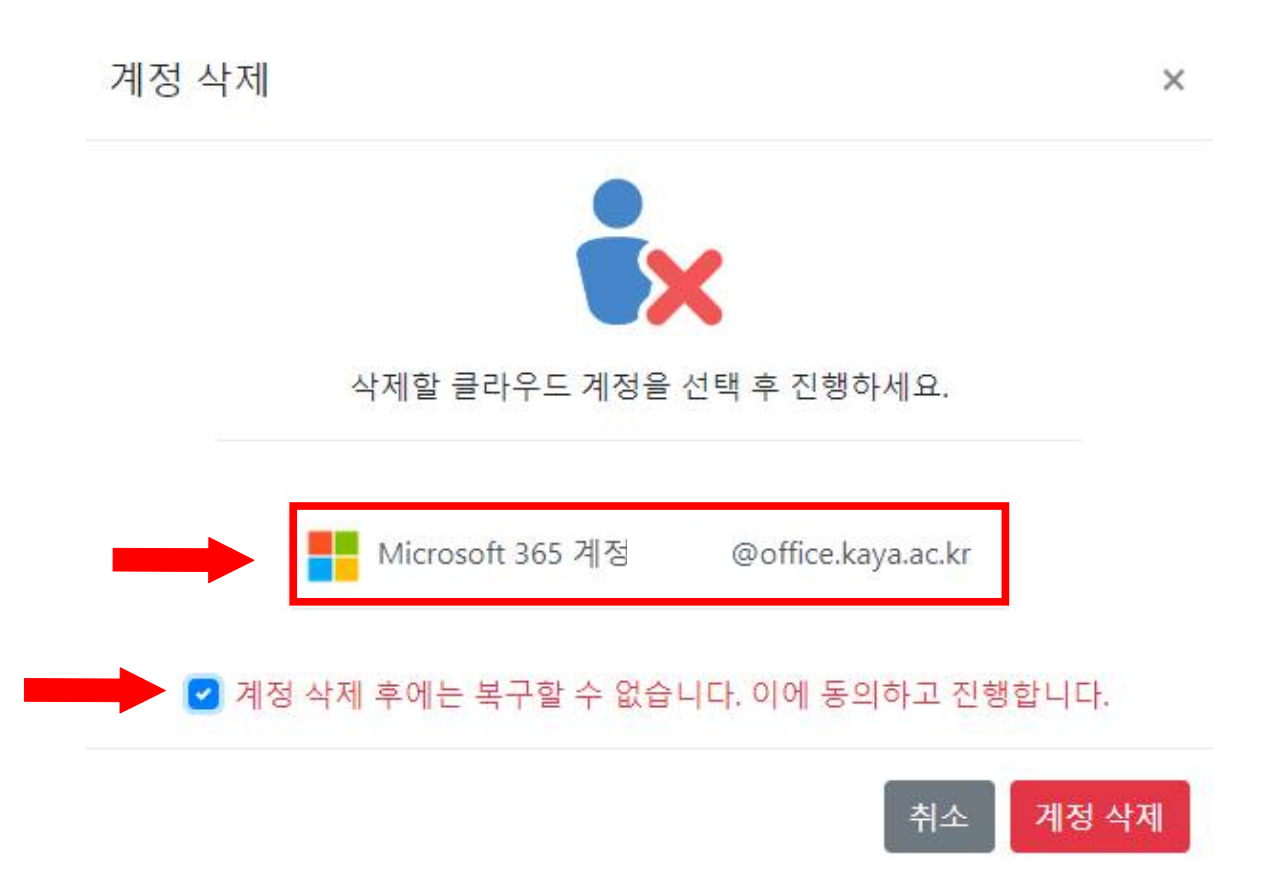